# **Cancelling a Prescription**

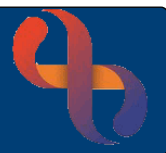

# Contents

| Overview                                            | 1 |
|-----------------------------------------------------|---|
| Cancelling an EPS Prescription                      | 1 |
| Successful Cancellation                             | 3 |
| Unsuccessful Cancellation                           | 3 |
| Prescription is with the dispenser                  | 3 |
| Prescription has been Dispensed                     | 4 |
| No response to cancellation request                 | 4 |
| Preparing a new EPS prescription after cancellation | 5 |

#### **Overview**

Any authorised individual with appropriate smartcard rights, within the organisation where the prescription was created, can authorise the cancellation of an electronic prescription. Prescribers will automatically have the authority to cancel prescriptions issued by themselves or other prescribers.

A prescription can be cancelled either:

- After an EPS prescription has been sent
- $\circ$   $\;$  When a transmission fails to complete automatic cancellation

## **Cancelling an EPS Prescription**

Search for the Patients prescription you wish to cancel

- Enter NHS Number
- Select Search
- Select the Prescription

| CLEOSYSTEMS EL     | ECTRONIC PRE     | SCRIBING 1.4.0.0 (BSMYT          | HSON@ASH-LAP-059 | 9(19152)) |                     |                    |                       |           |                  |              |                  | i              | = # ×       |
|--------------------|------------------|----------------------------------|------------------|-----------|---------------------|--------------------|-----------------------|-----------|------------------|--------------|------------------|----------------|-------------|
| CL<br>syste        | <b>EO</b><br>ems | * 1224<br>Part of the 1/24 group |                  |           | Pati                | ient Sea           | arch                  |           |                  |              |                  | Change Ro      | le Sign Out |
| Patient Demographi | ics              |                                  |                  |           |                     |                    |                       |           |                  |              |                  |                |             |
| 965 784 7419       |                  | 14 Shelley Grove                 |                  |           | By NH5 Number       | By Patient Details | By EPS Script Id/Case | d         |                  |              |                  |                |             |
| MR                 |                  | SOUTHPORT                        | 01233987654      |           | WERE DESIGN. SHARE  |                    |                       |           |                  |              |                  |                |             |
| Amos Lloyd         |                  |                                  |                  |           | NHS Number:         | 965 784 7419       | Search                | Clear     |                  |              |                  |                |             |
| HOMAN              |                  |                                  |                  |           |                     |                    |                       |           |                  |              |                  |                |             |
| 12/03/1985         |                  |                                  |                  |           |                     |                    |                       |           |                  |              |                  |                |             |
|                    | 3                | PRS 6HA                          |                  |           |                     |                    |                       |           |                  |              |                  |                |             |
| CASE REFERENCE     | SCRIPT ID        | NHS NUMBER                       | DATE OF BIRTH    | SURNAME   | FORENAME PRESCRIP   | PTION STATUS CREA  | TED (                 | REATED BY | LAST EDIT        | LAST EDIT BY | LAST VIEWED      | LAST VIEWED BY |             |
| 19152-0000134776   | 496A15-Y01086    | -0380A3 965 784 7419             | 12/03/1985       | HOMAN     | Amos Lloyd Acknowle | edged 12/12        | /2023 17:11           | l Dev     | 12/12/2023 17:11 | A Dev        | 12/12/2023 17:11 | A Dev          |             |
|                    |                  |                                  |                  |           |                     |                    |                       |           |                  |              |                  |                |             |
|                    |                  |                                  |                  |           |                     |                    |                       |           |                  |              |                  |                |             |
|                    |                  |                                  |                  |           |                     |                    |                       |           |                  |              |                  |                |             |
|                    |                  |                                  |                  |           |                     |                    |                       |           |                  |              |                  |                |             |

Select Load Existing Prescription

Load Existing Prescription

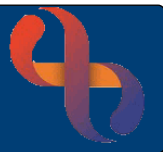

| LEOSYSTEMS E        | LECTRONIC PRESCRIBING           | 100 (TESTER@1111)                   |            |                                 |                               | 1                        |           |
|---------------------|---------------------------------|-------------------------------------|------------|---------------------------------|-------------------------------|--------------------------|-----------|
| CLE<br>syste        | EO &IC24                        |                                     |            |                                 |                               | Return to Patient Sourch | Sign Ou   |
| FP10 Prescription   | n Barra                         |                                     |            |                                 |                               |                          |           |
|                     | Drug                            |                                     | co         | QTY                             | Doss Desc.                    |                          |           |
|                     | Aspirin 300mg tablets           |                                     |            | 1 tablet                        | test prescription             |                          |           |
|                     |                                 |                                     |            |                                 | PassPP18                      |                          |           |
| EPS Prescription    | Barris                          |                                     |            |                                 |                               |                          |           |
| Surge ID: SAI28E-   | 701086-01871K                   |                                     |            |                                 |                               |                          |           |
|                     | Drug                            |                                     | CD         | aty                             | Dose Desc.                    |                          |           |
| ACRES AF IZ         | Fortisp Bothe (Flavour Not Spec | del)                                |            | 1.00                            | lead prescription.            |                          |           |
| BAR .               | Cubasan 'Ong tablets            |                                     | CD.4       | 1 tablet                        | hand prescription             |                          |           |
| 0011                | Diarvette tablets (Bayer Pic)   |                                     |            | 1 tablet                        | test prescription             |                          |           |
|                     | Buginsfers 200mg tablets        |                                     |            | 1 Sablet                        | text prescription             |                          |           |
|                     | Prescribing error               | Cancel Script SAG286-YEN886-816816K | Address To | ts Pharmacy #5 Saltains Road Se | attaine 8018 3HZ 01274 229004 |                          |           |
| Script Generated    | Durle: 21/08/2020 @ 11 12 48    |                                     |            |                                 |                               |                          |           |
| Cancellation State  |                                 |                                     |            |                                 |                               | Copy Prescription        | niterrefe |
| EPS Cancelled Its   |                                 |                                     |            |                                 |                               |                          |           |
| There are no cancel | ded EPS issue.                  |                                     |            |                                 |                               |                          |           |

If more than 4 items have been prescribed via EPS, you will note that the prescription items have been broken down into separate prescription ID's, each 4 items prescribed will be represented with a unique prescription ID per prescribing session.

**Important Note**: Prescribers are not permitted to cancel individual items, all items relating to an individual prescription ID will need to be cancelled and represcribed as appropriate:

| S Prescription Items                        |    |            |                   |  |
|---------------------------------------------|----|------------|-------------------|--|
| cript ID: 8A50E3-Y02082-01B3E6              |    |            |                   |  |
| Drug                                        | CD | QTY        | Dose Desc.        |  |
| Paracetamol 500mg tablets                   |    | 10 tablet  | test prescription |  |
| Ibuprofen 200mg tablets                     |    | 15 tablet  | test prescription |  |
| Amoxicillin 250mg capsules                  |    | 8 capsule  | test prescription |  |
| Aqueous cream                               |    | 25 gram    | test prescription |  |
| cript Generated Date: 15/11/2018 @ 14:34:20 |    |            |                   |  |
| cript ID: 58A6E2-Y02082-01B3FT              |    |            |                   |  |
| Drug                                        | CD | QTY        | Dose Desc.        |  |
| Sodium chloride 500mg capsules              |    | 10 capsule | test prescription |  |

If you need to cancel multiple prescription IDs, you will be required to cancel one prescription ID at a time.

Once you have identified the prescription ID that requires cancelling.

- Select the appropriate reason for cancelling from the drop down:
  - Prescribing Error Select this option if a prescribing error has been identified
  - At the Pharmacists Request Select this option if you are contacted by a pharmacist to cancel a prescription ID(s)
  - o Clinical Contra-indication Select this option if a clinical contra-indication has been identified
  - Change to medication treatment regime Select this option if a change to the medication treatment has been identified
  - Clinical Grounds Select this option if you need to cancel on clinical grounds
  - o At the patient's request Select this option if you are cancelling at the request of the patient
- Select the **Cancel Script** button

Cancel Script BF6FAD-0RHM33-02190N

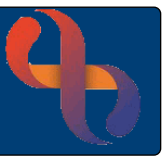

Confirm Cancel

Select **Yes** to confirm you wish to cancel the prescription

Are you sure you want to cancel this prescription?

Yes No

If multiple Prescription IDs are being cancelled, the prescriber can choose to give a different cancellation reason for each prescription ID they need to cancel.

Note: You will need to save the cancellation information into the Client's record in Rio. Select Copy Prescription Information and Paste into the Client's Record as a Progress Note in Rio. (see Copy and Paste Prescription information to Rio v1.0 .pdf for more information)

#### Successful Cancellation

If the cancellation has been successful, you will receive the confirmation as below, highlighting in red text that the prescription has been cancelled, your selected reason for cancellation and the date and time of the cancellation request and the date and time of the successful cancellation:

| Script ID: BD8266-Y02082-01B274                                            |                |           |                   |
|----------------------------------------------------------------------------|----------------|-----------|-------------------|
| Drug                                                                       | CD             | QTY       | Dose Desc.        |
| Paracetamol 500mg tablets                                                  |                | 10 tablet | test prescription |
| Date cancel requested: 14/11/2018 @ 09:29:24                               |                |           |                   |
| Date cancelled: 14/11/2018 @ 09:29:24                                      |                |           |                   |
| Cancellation Status: Prescription/Item was cancelled Reason cancelled: Pro | escribing erro | x         |                   |

## **Unsuccessful Cancellation**

Prescription is with the dispenser

If you receive the following prompt advising that the prescription is With Dispenser. Marked for Cancellation, again highlighted in red text, you will be required to contact the pharmacy, provide them with the prescription ID and request they return the prescription ID to the Spine. The contact number for the pharmacy which currently has the prescription will be displayed in the address field on this view.

| Drug                         |            | CD     | QTY                 | Dose Desc.                                    |
|------------------------------|------------|--------|---------------------|-----------------------------------------------|
| Paracetamol 120mg suppositor | ries       |        | 1 suppository       | this is a test for subsequent cancellation    |
| Prescribing error            |            | Addres | S: HEDLEY HIGHFIELD | CLIFTONVILLE ROAD NORTHAMPTON NORTHAMPTONSHIR |
| Refresh State 3D0FF9-Y01     | 086-01AC20 |        |                     |                                               |

If the pharmacy can and have confirmed they have returned the prescription to the Spine, click on the Refresh State: button, if the cancellation response has been received the view will update and the cancellation status will display as prescription/item was cancelled and the cancellation reason you selected.

Best Care

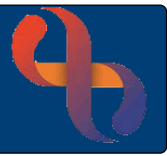

#### Prescription has been Dispensed

If you receive the following prompt advising that the prescription has been dispensed, you will be required to contact the patient to discuss any concerns with the medications prescribed and agree next steps

**Please Note:** If a prescription has been marked as dispensed, the user will not have access to refresh the state of the prescription within the application. The status will continue to appear as "CancelReject" or "CancelRequested".

| EDS Dressription Home                                                           |              |                       |                                               |
|---------------------------------------------------------------------------------|--------------|-----------------------|-----------------------------------------------|
| EPS Prescription items                                                          |              |                       |                                               |
| Script ID: D25C7C-Y02082-01B29V                                                 |              |                       |                                               |
|                                                                                 |              |                       |                                               |
| Drug                                                                            | CD           | QTY                   | Dose Desc.                                    |
| Paracetamol 500mg tablets                                                       |              | 10 tablet             | test prescription                             |
|                                                                                 | Address      | : HEDLEY HIGHFIELD C  | LIFTONVILLE ROAD NORTHAMPTON NORTHAMPTONSHIRE |
|                                                                                 |              |                       |                                               |
| Script Generated Date: 14/11/2018 @ 09:34:19                                    |              |                       |                                               |
| Cancellation Status: Prescription/item was not cancelled. Prescription has been | en dispensed | Please contact patien | it to discuss                                 |
|                                                                                 |              |                       |                                               |

#### No Response to Cancellation Request

If you receive the following prompt to advise that there has been no response from the Spine, you should assume that the prescription has not been cancelled and will be required to contact the pharmacy and confirm the status of the prescription on the dispensing system and agree next steps. You can access the <u>EPS Tracker</u> to search for the location and status of the prescription.

| P10 Prescription Items                                                                                                    |                           |                   |                                                                        |  |
|----------------------------------------------------------------------------------------------------|---------------------------|-------------------|------------------------------------------------------------------------|--|
| here are no items to be sent via FP10.                                                                                                    |                           |                   |                                                                        |  |
| PS Prescription Items                                                                                                    |                           |                   |                                                                        |  |
| Script ID: 7D67EF-Y01086-01A00F                                                                                                    |                           |                   |                                                                        |  |
| Drug                                                                                                    | CD                        | QTY               | Dose Desc.                                                             |  |
| Aqueous cream                                                                                                    |                           | 1 gram            | test prescription do not dispense                                      |  |
| Prescribing error +                                                                                                    | Address:<br>01424.425     | Pharmacy@sta      | tion Plaza Station Plaza Health Ctr Station Approach Hastings TN34 1BA |  |
|                                                                                                    |                           |                   |                                                                        |  |
| Cancel Script 7D67EF.Y91966.01A00F<br>Script Generated Date: 07/11/2018 @ 11:19:33<br>Cancellation Status: There was no response from the spine. Please                                                                  | contact the pharmacist to | o cancel the pro- | escription.                                                            |  |
| Cancel Scrot /D67EF /191986. 81A807<br>Scrot Generated Date: 07/11/2018 @ 11:19:33<br>Cancellation Status: There was no response from the spine. Please                                                                  | contact the pharmacist to | o cancel the pro  | werlplin.                                                              |  |
| Cancel Scraft / DOYLEY / YOTUBE STARE<br>Scraft Generated Date: 0/112818 (0) 118:33<br>Cancellation Status: There was re-regulated for the spine. Please<br>PA Cancellation Status:<br>There are no sacualled EPS spine. | contact the pharmacist to | o cancel the pr   |                                                                        |  |
| Cancel Surger DOPLEY 199966 6946697 Screet Generated Date: 87/11/99166 6914993 Cancellation States: Their was no enclosed in the splane Please PL Cancellate States: Their was no enclosed of DPL terms.                 | contact the pharmacist to | o cancel the pr   | NACT (MOD.                                                             |  |
| Cancel Script (2017), 791866-814687<br>Script Generated Date: 87:012018 (§ 11:19.23)<br>Cancellation Status: There are no represent from the splite. Please<br>IPS Cancelled Items<br>There are no cancelled IPS items.  | contact the pharmacist to | o cancel the pr   | неграм.                                                                |  |

In the case of a cancellation request, whereby pharmacy has confirmed that they have sent the prescription ID back to the Spine following downloading it, end users can click on the Refresh button, and this will update the status to Cancelled.

| Drug                               | CD                                                                                   | QTY                                                                                 | Dose Desc.                                                                                         |
|------------------------------------|--------------------------------------------------------------------------------------|-------------------------------------------------------------------------------------|----------------------------------------------------------------------------------------------------|
| Paracetamol 120mg suppositories    |                                                                                      | 1 suppository                                                                       | this is a test for subsequent cancellation                                                         |
| Prescribing error                  | Addre                                                                                | ss: HEDLEY HIGHFIELD                                                                | D CLIFTONVILLE ROAD NORTHAMPTON NORTHAMPTONSHI                                                     |
| Refresh State 3D0FF9-Y01086-01AC20 |                                                                                      |                                                                                     |                                                                                                    |
|                                    | Pracetamol 120mg suppositories Prescribling error Refresh State 3D0FF9-Y01086-01AC20 | Pracetamol 120mg suppositories Prescribing error Refresh State 3D0FF9-Y01086-01AC20 | Pracetamol 120mg suppositories 1 suppository Prescribling error Refresh State 3D0FF9-Y01088-01AC20 |

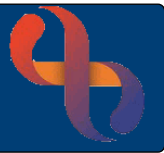

Prepare New Prescription

## Preparing a new EPS prescription after Cancellation

If you need to prepare a new EPS prescription

Select the **Prepare New Prescription button** 

**Please Note:** that this button is only available when remaining in the same session after sending an EPS prescription. This button is not available when loading an existing prescription.

| Script ID: 1E6217-Y02082-01A63B                                                                                                    |                                   |        |                   |  |
|----------------------------------------------------------------------------------------------------|-----------------------------------|--------|-------------------|--|
| Drug                                                                                                    | CD                                | QTY    | Dose Desc.        |  |
| Aqueous cream                                                                                                    |                                   | 1 gram | test prescription |  |
| Date cancel requested: 15/11/2018 @ 14:25:52<br>Date cancelled: 15/11/2018 @ 14:25:52                                                          |                                   |        |                   |  |
| Date cancel requested: 15/11/2018 @ 14:25:52<br>Date cancelled: 15/11/2018 @ 14:25:52<br>Cancellation Status: Prescriptionitem was cancelled F | eason cancelled: Prescribing erro | e      |                   |  |

Prescribers should never assume that a prescription has been cancelled unless a positive cancellation response has been received from the system.

Users should check the EPS tracker to confirm the cancellation. (see <u>EPS Prescription Tracker</u> v1.0.pdf for more information)